## Titelmontage und Sequenzverschachtelung

Das folgende Tutorial setzt Vorkenntnisse in Premiere Pro voraus, da es etwas anders als sonst aufgebaut ist: Zu Beginn wird die fertige Montage gezeigt, dann die Entstehung mit den aufeinanderfolgenden Schritten sehr gestrafft erläutert.

Hier die fertige Titelmontage - einmal der Ablauf zu Beginn und dann am Ende:

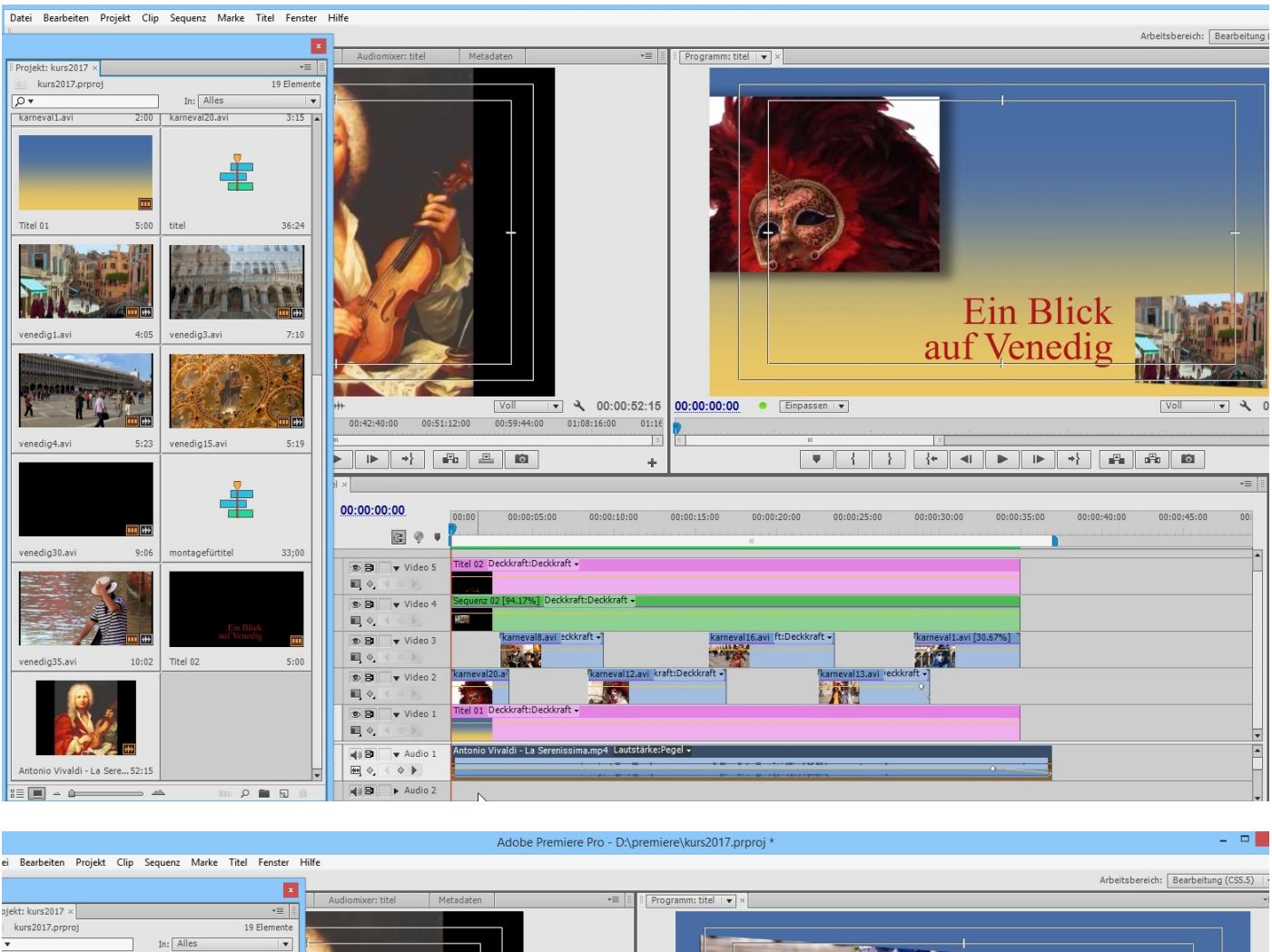

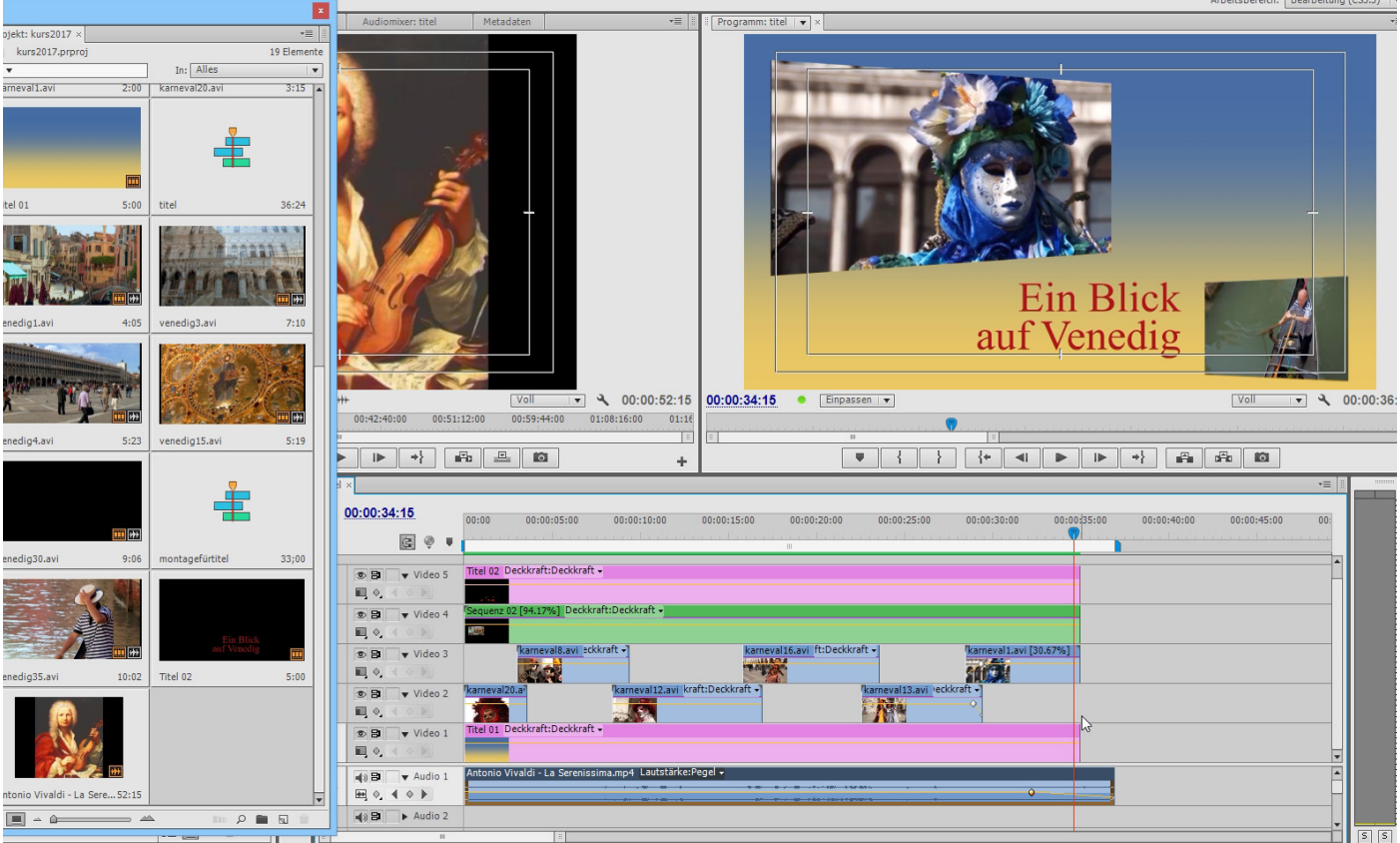

Wie ist die Montage aufgebaut:

In der Videospur 1 ist der "Titel 01", ein vollflächiger Farbverlauf,

Videospur 2 und Videospur 3 enthalten diverse Clips, die mittels Deckkraftregelung überblendet sind, Videospur 3 enthält die Seguenz 02, diese wurde in einem eigenen Seguenzfenster erzeugt und dann als komplette Sequenz eingefügt, Videospur 4 enthält den "Titel 02", das ist der eigentliche Titeltext.

Es gibt nur 1 Audiospur - hier ist die Musiknachvertonung, d. h. der Audioteil des Clips "Antonio Vivaldi"

Eine klassische Titelmontage also mit den sog. "Fixierten Effekten": Position, Skalieren und Deckkraft. Dazu werden wir weitere Effektfilter kennenlernen wie "Zuschneiden" und "Schatten". Clevere Nutzung von Überblendungen wird hier vorausgesetzt.

Zu Beginn legen wir eine neue Sequenz "Titel01" an über den Button "Neues Objekt" oder das Menü ",Titel" - Neuer Titel" - "Standardtitel". Es folgt diese Abfrage:

| Neuer Titel ×                                      |  |
|----------------------------------------------------|--|
| Videoeinstellungen                                 |  |
| Breite: 1920 Höhe: 1080                            |  |
| Timebase: 25,00fps 🗸 🔻                             |  |
| Pixel-Seitenverhältnis: Quadratische Pixel (1,0) ▼ |  |
| Name: Titel 01                                     |  |
| OK Abbrechen                                       |  |

Allerdings wollen wir noch keinen Texttitel bauen, sondern einen Hintergrund für unsere gesamte Titelkomposition. Eine Farbfläche unter "Neues Objekt" erstellt wäre zu langweilig. Ein schöner Farbverlauf läßt sich perfekt im Titler mit dem Rechteck-Werkzeug erstellen:

| dig3.avi                                                                                                    | Effekteinstellungen × Audiomixer: titel | Metadaten     | *            |     | Programm: titel   🔻 ×                                                                                                    |            |    |
|----------------------------------------------------------------------------------------------------|-----------------------------------------|---------------|--------------|-----|----------------------------------------------------------------------------------------------------|------------|----|
|                                                                                                    |                                         |               |              |     |                                                                                                    |            |    |
|                                                                                                    | Titel: Titel 01   🔻 ×                   |               | * <b>=</b> [ |     | Titelfenster-Eigenschaften ×                                                                                                    |            | •≡ |
| <b>N</b> 3                                                                                                    | T ≡ B 7 - T                             |               | 3            | -   | Transformieren                                                                                                    |            |    |
| ТΪ                                                                                                    |                                         | <u>1 1</u> 00 | 0:00:00:14   |     | Deckkraft                                                                                                    | 100,0 %    |    |
| T                                                                                                    |                                         |               |              |     | X-Position                                                                                                    | 100,0      |    |
| 2 4                                                                                                    |                                         |               |              |     | Y-Position                                                                                                    | 100,0      |    |
|                                                                                                    |                                         |               |              |     | Breite                                                                                                    | 100,0      |    |
| ₩ 4<br>A                                                                                                    |                                         |               |              |     | Höhe                                                                                                    | 100,0      |    |
| Q* 1                                                                                                    |                                         |               |              |     | Drehung                                                                                                    | 0,0 °      |    |
|                                                                                                    |                                         |               |              | •   | Eigenschaften                                                                                                    |            |    |
| 230                                                                                                    |                                         |               |              |     | Grafiktyp                                                                                                    |            | •  |
| Rech                                                                                                    | iteck-Werkzeug (R)                      |               |              |     | <ul> <li>Verzerrung</li> </ul>                                                                                                    |            |    |
| 0                                                                                                    |                                         |               |              | ll. | ✓ Füllung                                                                                                    |            |    |
| <u> </u>                                                                                                    |                                         |               |              |     | Fülltyp                                                                                                    |            | •  |
|                                                                                                    |                                         |               |              |     | Farbe                                                                                                    |            |    |
|                                                                                                    |                                         |               |              |     | Technic and a decision of the second second s | _          |    |
|                                                                                                    |                                         |               |              |     | Farbstopprarbe                                                                                                    | 100.00     |    |
|                                                                                                    |                                         |               |              |     | Parostoppoeckkrart                                                                                                    | 100 %      |    |
|                                                                                                    |                                         |               | -            |     | Winker                                                                                                    | 0,0 0      |    |
|                                                                                                    |                                         |               |              |     | wiedeniolen                                                                                                    | 0,0        |    |
|                                                                                                    |                                         |               |              |     | Gianz     Taxtur                                                                                                    |            |    |
|                                                                                                    |                                         |               |              |     | Striche                                                                                                    |            |    |
| Ausrich                                                                                                    |                                         |               |              |     | Innere Striche                                                                                                    | Hinzufügen |    |
| in the second second se |                                         |               |              |     | Äußere Striche                                                                                                    | Hinzufügen |    |
| 1                                                                                                    |                                         |               |              |     | □ Schatten                                                                                                    |            |    |
| -                                                                                                    |                                         |               |              |     | Farbe                                                                                                    | <b>*</b>   |    |
| Zentri                                                                                                    |                                         |               |              |     | Deckkraft                                                                                                    | 50 %       |    |
|                                                                                                    |                                         |               |              |     | <ul> <li>Winkel</li> </ul>                                                                                                    | 100,0 °    |    |
| Vertei                                                                                                    |                                         |               |              |     | Abstand                                                                                                    | 10,0       |    |
| h h                                                                                                    |                                         |               |              |     | Größe                                                                                                    | 0.0        |    |
|                                                                                                    |                                         |               |              |     | Verteilen                                                                                                    | 30.0       |    |
|                                                                                                    |                                         |               |              | II. | Hintergrund                                                                                                    |            |    |
|                                                                                                    | Titelstile x                            |               | <b>→</b> ≡ ] |     | Fülltyp                                                                                                    |            | Ŧ  |
|                                                                                                    |                                         |               |              |     | Farbe                                                                                                    |            |    |
|                                                                                                    | Aa Aa Aa Aa                             | ta Aa Aa      | Aa Goo       |     | Deckkraft                                                                                                    | 100 %      |    |
|                                                                                                    |                                         |               |              |     | Glanz                                                                                                    |            |    |
|                                                                                                    | Ha AA AA A                              | a A A A       | AA Aa Aa     |     | ▶ □ Textur                                                                                                    |            |    |
|                                                                                                    |                                         |               |              |     |                                                                                                    |            |    |
|                                                                                                    | Aa Aa AA Aa A                           | A AA AA       | 1 68 Aa Aa   | -   |                                                                                                    |            |    |
|                                                                                                    |                                         |               |              |     |                                                                                                    |            |    |

Der Titler in Premiere Pro ist fast schon ein Vektorzeichenprogramm, die unendlichen Einstellungen für Text und Grafikkombinationen müssen erst mal erforscht werden (Illustrator und Photoshop-User sind hier im Vorteil). Und: der Titler in CC hat genau denselben Aufbau, nur dunkler, und die Werkzeuge sind hinter Extra-Buttons versteckt. Ausprobieren ist angesagt, und ab und an mal das Kontextmenü... Das Titlerfenster wird geschlossen und 1 neue Symbolansicht des Farbverlaufs taucht im Projektfenster auf, 5 Sekunden Länge, das ist voreingestellt für Titel, Farbmasken etc. Achtung:für eine bessere Übersicht habe ich alle anderen Spuren unsichtbar geschaltet

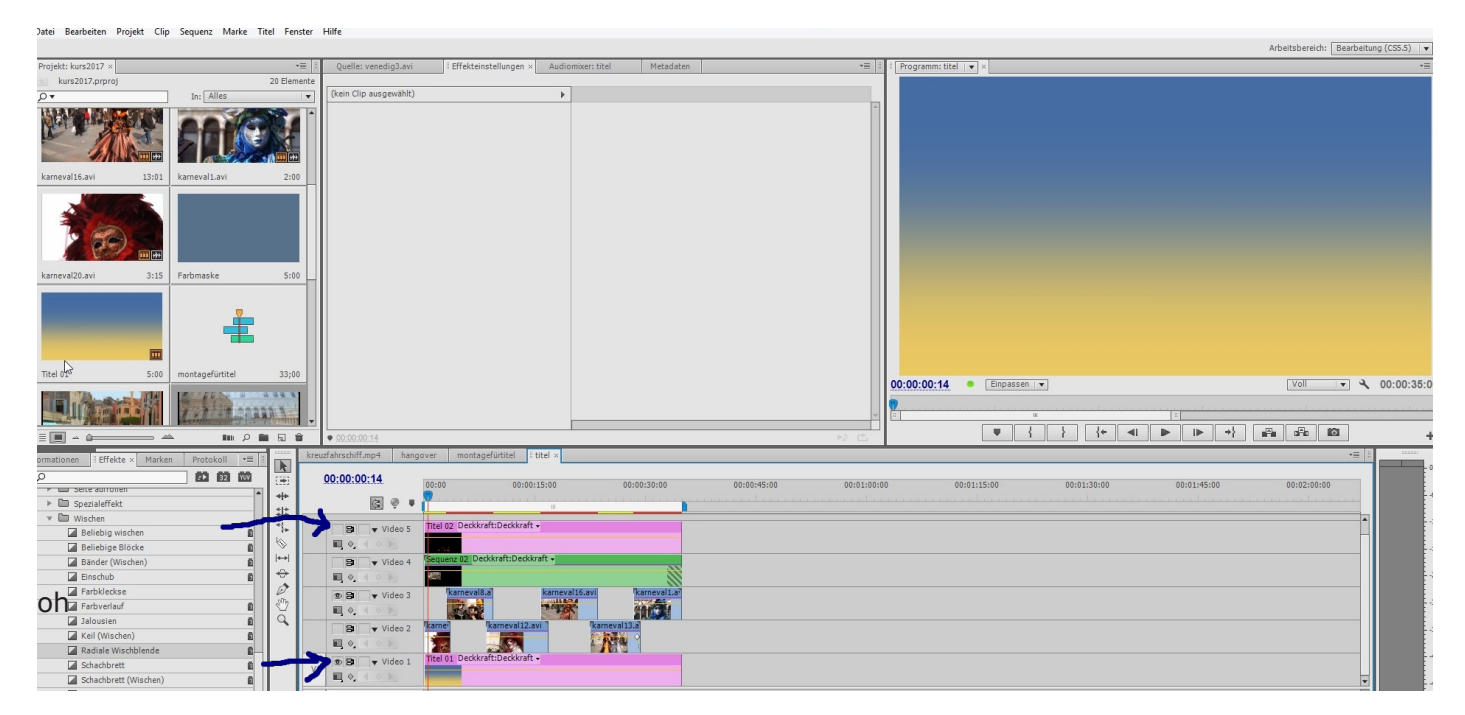

In Videospur 2 und 3 ordne ich im klassischen Zweispurmodus 2 mal 3 kurze Clips an. Diese sind Avis mit 1024 x 576 pxl, also kleiner als unsere Projekteinstellung. Egal, denn ich werde sie sowieso verkleinern und verschieben. Am besten geht dies mit der interaktiven Bedienung mittels Anfasserrahmen:

| Datei Bearbeiten Projekt Ci                                                                                                    | p sequenz marke riter                                                                                           | renster                                   | mite                                                                 |
|----------------------------------------------------------------------------------------------------|----------------------------------------------------------------------------------------------------|-------------------------------------------|----------------------------------------------------------------------|
| Projekt: kurs2017 ×                                                                                                    |                                                                                                    | •=                                        | nino nul 00.00.00. CEfeltionallinena x Audioni = Programm: titel 🔹 x |
| kurs2017.prproj                                                                                                    | 20                                                                                                    | Elemente                                  | azuzavi: 00:00:00:00 - richtekteinstellungen × Audriomis *= 2        |
| <b>ρ</b> .                                                                                                    | In: Alles                                                                                                    | •                                         | titel * karneval2 avi                                                |
| MAR MANAGER                                                                                                    |                                                                                                    | -                                         | Videoeffe                                                            |
| Alex and a set of a                                                                                                    | 221/                                                                                                    |                                           | ▶ fx ∐> Bewegung ①                                                   |
|                                                                                                    |                                                                                                    |                                           | ▶ fx Deckkraft ①                                                     |
|                                                                                                    | C CALCON                                                                                                    | +++                                       | ▶ f / Zeit-Neuzuordnung                                              |
| karneval16.avi 13:01                                                                                                    | karneval1.avi                                                                                                   | 2:00                                      | ▼ fx □ kadialer Schatten 2                                           |
|                                                                                                    |                                                                                                    |                                           | 🖏 Schattenfar 🔲 🖉                                                    |
|                                                                                                    |                                                                                                    |                                           | ▶ ℃ Deckkraft 50,0%                                                  |
|                                                                                                    |                                                                                                    |                                           | 0 Lichtquelle 180,0 144,0                                            |
|                                                                                                    |                                                                                                    |                                           | ▼ <sup>™</sup> O Projektions <u>4.9</u>                              |
|                                                                                                    |                                                                                                    |                                           | 0.0 50.0                                                             |
| karnaval20 avi 3:15                                                                                                    | Farbmaske                                                                                                    | 5:00                                      |                                                                      |
| Kumeval20.001 5.15                                                                                                    |                                                                                                    | 5.00                                      | ▶ Ŏ Weiche Kante <u>79,0</u>                                         |
|                                                                                                    |                                                                                                    |                                           | Č Rendern Normal ▼                                                   |
|                                                                                                    |                                                                                                    |                                           | ► © Farbeinfluss 100,0 %                                             |
|                                                                                                    |                                                                                                    |                                           | C _ Nur Schatten                                                     |
| (FTF)                                                                                                    |                                                                                                    |                                           | C Ebene neu s                                                        |
| (bidde                                                                                                    |                                                                                                    |                                           |                                                                      |
| Titel 01 5:00                                                                                                    | montagefürtitel                                                                                                 | 33;00                                     | 00:00:014 Einpassen                                                  |
| Maria Maria Maria                                                                                                    | ALL DUNCE HANNES                                                                                                |                                           |                                                                      |
| A DESCRIPTION OF THE OWNER OF THE OWNER OWNER OF THE OWNER OF THE OWNER OF THE OWNER OF THE OWNER OF THE OWNER OF THE OWNER OF THE OWNER OF THE OWNER OF THE OWNER OF THE OWNER OF THE OWNER OF THE OWNER OF THE OWNER OF THE OWNER OF THE OWNER OF THE OWNER OF THE OWNER OF THE OWNER OF THE OWNER OF THE OWNER OF THE OWNER OF THE OWNER OWNER OF THE OWNER OWNER | 1.7. 4.00000                                                                                                    |                                           |                                                                      |
|                                                                                                    | And and the second second second second second second second second second second second second second second s |                                           |                                                                      |
|                                                                                                    |                                                                                                    | 5 E                                       |                                                                      |
| ormationen Effekte × Mark                                                                                                    | en Protokoll ▼≣                                                                                                 | kre                                       | zfahrschiff.mp4 hangover montagefürtitel I titel x                   |
| ρ                                                                                                    | 🗈 32 W                                                                                                    | *                                         | 00:00:00:14                                                          |
| Farbkorrektur                                                                                                    |                                                                                                    | *                                         |                                                                      |
| Generieren                                                                                                    |                                                                                                    | :<br>:::::::::::::::::::::::::::::::::::: |                                                                      |
| 🕨 🛅 Kanäle                                                                                                    |                                                                                                    | 4.                                        | Sei Video 5 Titel 02 Deckkraft -                                     |
| Keying                                                                                                    |                                                                                                    | 6                                         |                                                                      |
| 💌 🛅 Perspektive                                                                                                    |                                                                                                    | ÷   -                                     | Sequenz 02 Deckkraft -                                               |
| 🛗 3D-Effekte                                                                                                    | 10 I.                                                                                                    | ÷ 📃                                       |                                                                      |
| 🛗 Alpha abschrägen                                                                                                    |                                                                                                    | 0                                         | Ramevall avi 30,599.1                                                |
| 🛗 Kanten abschrägen                                                                                                    |                                                                                                    | sm                                        |                                                                      |
| Radialer Schatten                                                                                                    |                                                                                                    | ā 📙                                       |                                                                      |
| Schlagschatten                                                                                                    |                                                                                                    |                                           |                                                                      |

Wird das kleine Symbol des Anfasserrahmens vor "Bewegung" geklickt, zeigt sich auch ein Anfasserrahmen im Programmmonitor - natürlich muss der entsprechende Clip im Schnittfenster markiert sein! Dann kann der Anfasserrahmen auch durch Doppelklick auf die Clipdarstellung im Programmmonitor erzeugt werden. Bei komplizierten Montagen gerät man hier schon mal durcheinander... PS: Eine interaktive Bedienung gibt es bei vielen Effekten, z. B. auch beim Zuschneiden.

Wir brauchen aber eine kleine Montagehilfe. In Premiere gibt es dafür nur die sog. "Sicheren Ränder":

| svi: 00:00:00 I Effekteinstellungen × Audiomö 🖷 🔠 Programm: titel 🔍 ×                                                                                                    |                                                                 |
|----------------------------------------------------------------------------------------------------|-----------------------------------------------------------------|
|                                                                                                    |                                                                 |
| * karneval8.avi  ▶ 00:00:05=00 00                                                                                                    |                                                                 |
| eoeffekte                                                                                                    |                                                                 |
| fx 🗇 Bewegung 40                                                                                                    |                                                                 |
| fx Deckkraft                                                                                                    |                                                                 |
| 🖗 Zeit-Neuzuordnung                                                                                                    |                                                                 |
| fr □ kadialer Schatten +]                                                                                                    |                                                                 |
| Schattenfar                                                                                                    |                                                                 |
| Deckraft SUU %                                                                                                    |                                                                 |
| O Lichtquelle 180,0 144,0                                                                                                    |                                                                 |
| O Projektions 4,9                                                                                                    |                                                                 |
| 0.0 50.0                                                                                                    |                                                                 |
| Ď Weiche Kante 79.0                                                                                                    | Herausnehmen                                                    |
| Ö Rendern Normal                                                                                                    | Extrahieren                                                     |
| <sup>1</sup> Farbeinfluss 100,0 %                                                                                                    | In-Point markieren                                              |
| Ö 🗌 Nur Schatten                                                                                                    | Out-Point markieren                                             |
| Ö Ebene neu s                                                                                                    | Clin markieren                                                  |
|                                                                                                    | Auswahl markieren                                               |
|                                                                                                    |                                                                 |
| 00:00:06:00 • Einpassen   •                                                                                                    | Zu In-Point gehen                                               |
|                                                                                                    | Zu Out-Point gehen                                              |
|                                                                                                    | In-Point löschen                                                |
| 100:06:00                                                                                                    | Uut-Point löschen                                               |
| chiff.mp4 hangover montagefürtitel i titel ×                                                                                                    | In- und Out-Points löschen                                      |
|                                                                                                    | Marke hiszufüsen                                                |
| 0:06:00 00:00:05:00 00:00:10:00 00:00:15:00 00:00:20:00 00:00:25:00 00                                                                                                    | :00:30:00 7.u näheten Made noben 5:00 00:00:50:00 00:00:55:00 0 |
|                                                                                                    | Zur hachsten Marke genen                                        |
|                                                                                                    |                                                                 |
| B Video 5 Titel 02 Deckkraft:Deckkraft -                                                                                                    | Aktuelle Marke löschen                                          |
|                                                                                                    | Alle Marken löschen                                             |
| B Video 4 Sequenz 02 Deckkraft -                                                                                                    | Marke bearbeiten                                                |
|                                                                                                    | Encore-Kapitelmarke hinzufügen                                  |
| B Video 3 Kamevaldavi zckkrat • Kamevaldavi zckkrat • Ka                                                                                                    | Flash Cue-Marke hinzufügen                                      |
|                                                                                                    |                                                                 |
| B Video 2 karneval20.at karneval20.at karnev | Halbbilder                                                      |
|                                                                                                    | Wiedergabe-Auflösung                                            |
| B Video 1 Titel 01 Deckkraft:Deckkraft -                                                                                                    | Auflösung angehalten                                            |
|                                                                                                    | Anzeigemodus                                                    |
| B Audio 1                                                                                                    | Zoom                                                            |
| B > Audio 2                                                                                                    | Zoom                                                            |
| B > Audio 3                                                                                                    | Sichere Ränder                                                  |
|                                                                                                    | e/J                                                             |

Geplant ist daß 6 Clips nacheinander überblenden und dabei die Position von links nach rechts ändern. Der letzte Clip bekommt noch einen kleinen 3D-Effekt.

Alle Clips haben aber denselben "Radialen Schatten"-Effekt. Dieser Effekt wird lediglich für den 1. Clip eingestellt, dann über Kopieren im Effentsprechendes Kopieren im Effekteinstellungsfenster (Rechtsklick auf "Radialer Schatten" und im Kontextmenü "Kopieren".

Zum "Einfügen" Rechtsklick auf "Videoeffekte" im Effekteinstellungsfenster des nächsten Clips.

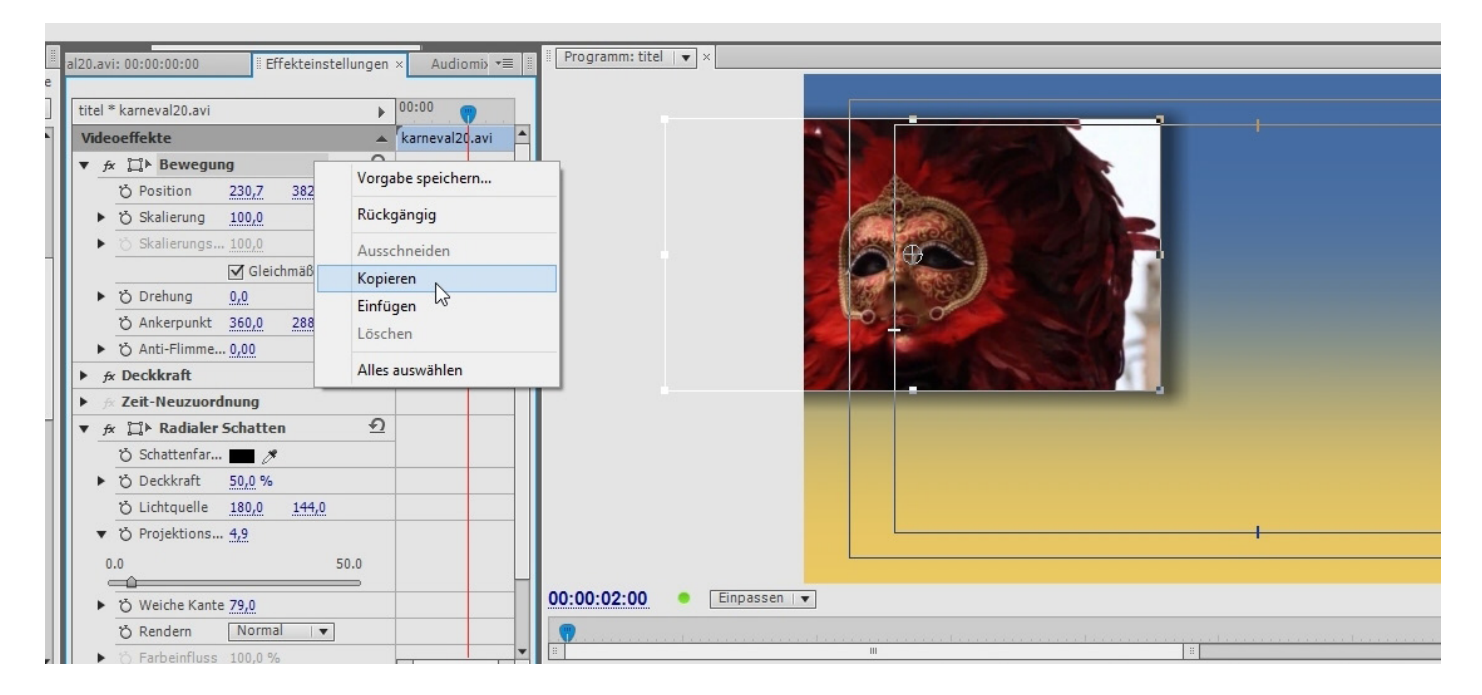

Das ganze Feintuning passiert im Schnittfenster und im Effekteinstellungsfenster. Positionsänderungen werden schnell über die Anfasserrahmen vorgenommen, die Sicheren Ränder dienen als Hilfslinien.

Der letzte Clip wird mit dem Werkzeug "Rate ausdehnen" etwas verlängert und mittels Keyframes müßten die Clips in Videospur 2 und 3 überblendet werden.

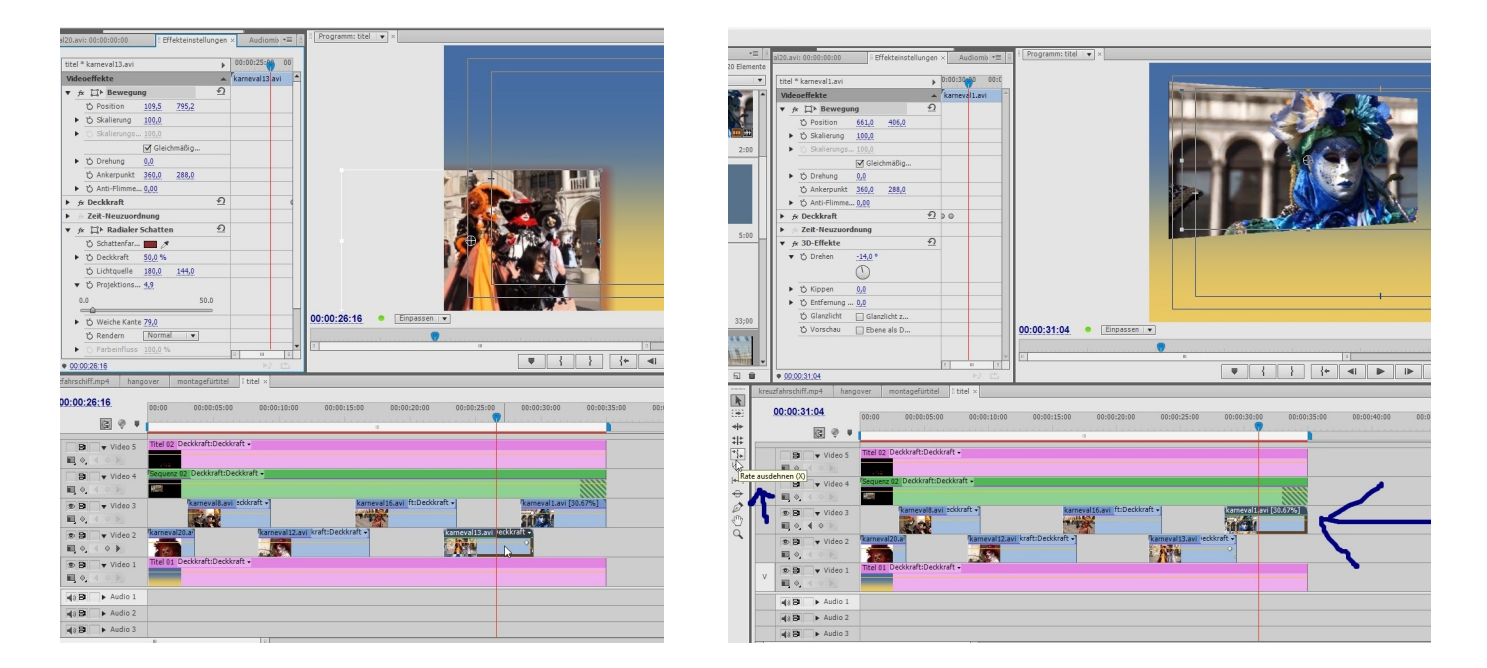

Kommen wir zur Videospur 4. Hier erstellen wir eine eigene Sequenz (Projekteinstellungen legen wir mit Hilfe des Farbverlaufs von Videospur 1 fest

(den schalten wir dann unsichtbar, er wird nicht gebraucht).

|      |                                                       |                                                   |                                        | DO:C1:C9                                |
|------|-------------------------------------------------------|---------------------------------------------------|----------------------------------------|-----------------------------------------|
| kreu | uzfahrschiff.mp4 hangover III montagefürtitel × titel |                                                   |                                        |                                         |
|      | 00:00:01:09                                           | 0.00.00.10.00                                     | 00-00-20-00 00-00-24-00                | 00.00.00.00 00.00.00 00.00.00.00        |
|      |                                                       | Ju;u8;u0 00;00;12;00 00;00;16;00                  | 00;00;20;00 00;00;24;00                | 00;00;38;00 00;00;32;00 00;00;38;00     |
|      |                                                       |                                                   |                                        |                                         |
| V    | Image: Spurausgabe aktivieren/deaktivieren            | ckkraft • Ra venedig4.avi :Deckkraft • R venedig1 | 5.avi dkraft • R venedig30.avi aft • T | Radiale venedig35.avi (raft:Deckkraft - |
| AI   |                                                       |                                                   |                                        |                                         |

Die Länge der Sequenz entspricht unserer Titelsequenz. 6 AVI-Clips werden mit einer "Radialen Wischblende" arrangiert, dabei verkleinert und auf dieselbe Position gesetzt über die Bewegungsparameter.

Achtung: Die Clips müssen auch zugeschnitten werden mit dem "Zuschneiden"-Effekt, diese Einstellungen müssen natürlich auf alle Clips kopiert werden.

Ebenso können mehrere Schnittpunkte markiert werden, um die Radiale Wischblende" einzufügen.

| Quelle: venedig3.avi Effekteinstellungen ×    | Audiomixer: montagefürtitel                                                                                    | Metadaten           | *≣                        | Programm: montagefürtitel V                                                                                                    | etadaten                         | *= 1 1      | Programm: montagefürtitel   • ×                                     |
|-----------------------------------------------|----------------------------------------------------------------------------------------------------|---------------------|---------------------------|----------------------------------------------------------------------------------------------------|----------------------------------|-------------|---------------------------------------------------------------------|
| montagefürtitel * venedig1.avi                | 00;00 00;00;01;00                                                                                              | 00;00;02;00         | 00;00;03;00 00;00;0       |                                                                                                    |                                  | - C.        |                                                                     |
| Videoeffekte                                  | ▲ venedig1.avi                                                                                                 |                     |                           |                                                                                                    |                                  | ~           |                                                                     |
| ▼ fx ∐l> Bewegung                             | <u>n</u>                                                                                                    |                     |                           |                                                                                                    |                                  | - 111       |                                                                     |
| O Position 336,0 360,0                        |                                                                                                    |                     |                           |                                                                                                    |                                  | - 111       |                                                                     |
| <ul> <li>Skalierung 45,0</li> </ul>           |                                                                                                    |                     |                           |                                                                                                    |                                  | - 111       |                                                                     |
| ►                                             |                                                                                                    |                     |                           |                                                                                                    |                                  | - 111       |                                                                     |
| Gleichmäßige Skali                            |                                                                                                    |                     |                           |                                                                                                    |                                  | - 111       |                                                                     |
| ► O Drehung 0,0                               |                                                                                                    |                     |                           |                                                                                                    |                                  | - 111       |                                                                     |
| Ö Ankerpunkt 360,0 288,0                      |                                                                                                    |                     |                           |                                                                                                    |                                  | - 111       |                                                                     |
| ► Ŏ Anti-Flimmer-Filter 0,00                  |                                                                                                    |                     |                           |                                                                                                    |                                  | - 111       |                                                                     |
| ▶ fx Deckkraft                                | <u>*</u> ]                                                                                                    |                     |                           |                                                                                                    |                                  | - 111       |                                                                     |
| Æ Zeit-Neuzuordnung                           | 0                                                                                                    |                     |                           |                                                                                                    |                                  | - 111       |                                                                     |
| Vorgabe speichern                             |                                                                                                    |                     |                           |                                                                                                    |                                  | - 111       |                                                                     |
| C Links                                       |                                                                                                    |                     |                           |                                                                                                    |                                  | - 111       |                                                                     |
| Rückgängig                                    |                                                                                                    |                     |                           |                                                                                                    |                                  | - 111       |                                                                     |
| Ausschneiden                                  |                                                                                                    |                     |                           |                                                                                                    |                                  | - 111       |                                                                     |
| Kopieren                                      |                                                                                                    |                     |                           |                                                                                                    |                                  | - 111       |                                                                     |
| Einfügen                                      |                                                                                                    |                     |                           |                                                                                                    |                                  | - 111       |                                                                     |
| Löschen                                       |                                                                                                    |                     |                           | 00:00:01:12 • Einpassen 💌                                                                                                    |                                  | - 111       |                                                                     |
| Alles auswählen                               |                                                                                                    |                     |                           |                                                                                                    |                                  | 9           | 00;00;20;22 • Einpassen 💌                                           |
|                                               |                                                                                                    |                     |                           | 1                                                                                                    |                                  |             |                                                                     |
| • 00:00:01:12                                 | 11                                                                                                    |                     | P. 15                     | ♥ { } {+ ◀                                                                                                    |                                  |             | 1 1 1 1 1 1 1 1 1 1 1 1 1 1 1 1 1 1 1                               |
| fahrschiff.mp4 hangover montagefürtitel × til | tel                                                                                                    |                     |                           |                                                                                                    |                                  | <b>1</b>    |                                                                     |
|                                               |                                                                                                    |                     |                           |                                                                                                    |                                  |             |                                                                     |
| 00:00:01:12 00:00 00:00:01:00 00:00;          | ;02;00 00;00;03;00 00;00;04;                                                                                   | 00 00;00;05;00      | 00;00;06;00 00;00;07;00 0 | 0;00;08;00 00;00;09;00 00;00;10;00 00;00;11;00 00;00;:                                                                                                    |                                  |             |                                                                     |
| C                                             | ka ana ana ang ka na ang ka na ang ka na ang ka na ang ka na ang ka na ang ka na ang ka na ang ka na ang ka na |                     |                           | an ha an an an ha an an an ha an an ha an an ha an an an h                                                                                                    | );00;20;00 00;00;21;00 00;0d;22; | 00;00       | 23;00 00;00;24;00 00;00;25;00 00;00;26;00 00;00;27;00 00;00;28;00 0 |
|                                               |                                                                                                    |                     |                           |                                                                                                    | t                                |             |                                                                     |
|                                               |                                                                                                    |                     |                           |                                                                                                    |                                  |             |                                                                     |
|                                               |                                                                                                    |                     |                           |                                                                                                    |                                  |             |                                                                     |
| D 🗊 🐨 🔻 Video 2 Venedig1.avi Deckkrift:Deckkr | Radiale Wischblende                                                                                            | venedig3.avi Deckkr | aft:Deckkraft +           | Radiale Wi venedig4.avi Deckkraft:Deckk                                                                                                    |                                  |             |                                                                     |
|                                               |                                                                                                    |                     |                           | And the second second se | Radia venedig30.avi Deck         | raft:Deckkr | aft - Radiale Wischblende venedig35.avi Deckkraft:Deckk             |
| B Video 1 Titel 01 Deckkraft:Deckkraft -      | and a second second                                                                                            |                     |                           |                                                                                                    |                                  |             |                                                                     |
|                                               |                                                                                                    |                     |                           |                                                                                                    | act the                          |             |                                                                     |
| Audio 1                                       |                                                                                                    |                     |                           |                                                                                                    |                                  |             |                                                                     |
| Audio 2                                       |                                                                                                    |                     |                           |                                                                                                    |                                  |             |                                                                     |
| Audio 3                                       |                                                                                                    |                     |                           |                                                                                                    |                                  |             |                                                                     |
| Audio 4 St                                    |                                                                                                    |                     |                           |                                                                                                    |                                  |             |                                                                     |
| Audio 5 St                                    |                                                                                                    |                     |                           |                                                                                                    |                                  |             |                                                                     |
| Audio 6 St                                    |                                                                                                    |                     |                           |                                                                                                    |                                  |             |                                                                     |
|                                               |                                                                                                    |                     |                           |                                                                                                    |                                  |             |                                                                     |

Gibt es Probleme beim Einfügen der Blende, muss nachgetrimmt werden, damit für die Blende genug "Fleisch" vorhanden ist (siehe dazu das Tutorial "Mehrspurschnitt und Athmoton"). Achtung: das Fenster unten gibt es in CC nicht mehr.

{ } **{**← **∢** ►

00;00;32;00

g35.avi :raft:Deckkraft 🗸

00;00;36;00

| ▼

0;28;00

| Montagefürtitel * Radiale V<br>Bild B wird durch eine V<br>freigegeben. | fischblende<br>Vischbewegung unter Bild A<br>uuer <u>00:00:00:25</u><br>ung:<br>de an Schnitt v | 0;19;15         00;00;20           A         venedig15.avi           fx            B | 9;00 00;00;20;15 00;00;21  | 00;00;21;15 0(                |                                       |                       |                                   |
|-------------------------------------------------------------------------|-------------------------------------------------------------------------------------------------|--------------------------------------------------------------------------------------|----------------------------|-------------------------------|---------------------------------------|-----------------------|-----------------------------------|
| Anfang: <u>0,0</u>                                                      | Ende: 100,0                                                                                     |                                                                                      |                            |                               |                                       |                       |                                   |
| Eigentliche Quellen anze                                                |                                                                                                 |                                                                                      |                            |                               |                                       |                       |                                   |
| Rahmenbreite                                                            | 0,0                                                                                             |                                                                                      |                            |                               |                                       |                       |                                   |
| Rahmenfarbe                                                             | <b>—</b> Ø                                                                                      |                                                                                      |                            |                               |                                       |                       |                                   |
| Umkehren                                                                |                                                                                                 |                                                                                      |                            |                               |                                       |                       |                                   |
| Glättungsquälität                                                       | Aus                                                                                             |                                                                                      | 17 m 25                    | ~                             |                                       | 00;00;00;00           | 00:00;26:03 • Einpas              |
| 00:00:21:04                                                             |                                                                                                 |                                                                                      |                            | ►J 🖻                          |                                       |                       |                                   |
| ahrschiff.mp4 hangove                                                   | r montagefürtitel × titel                                                                       |                                                                                      |                            |                               |                                       | +                     |                                   |
| 0:00:21:04                                                              |                                                                                                 |                                                                                      |                            |                               | _                                     |                       |                                   |
| 15                                                                      | ;00 00;00;16;00 00;00;17                                                                        | ;00 00;00;18;00 00;                                                                  | 00;19;00 00;00;20;00 00;0  | 0;21;00 00;00;22;00 00;0      | 00;1                                  |                       |                                   |
| E                                                                       | un second en seconde                                                                            | II                                                                                   | n hara mana a da mana aran |                               | );16;0                                | 0 00;00;20;0          | 0 00;00;24;00 00;                 |
|                                                                         |                                                                                                 |                                                                                      |                            |                               | i i i i i i i i i i i i i i i i i i i |                       | <u></u>                           |
|                                                                         |                                                                                                 |                                                                                      |                            |                               |                                       |                       |                                   |
| ● 🗟 🔻 Video 2 aft                                                       | Radial venedig15.avi Deck                                                                       | kraft:Deckkraft 🗸                                                                    | Radiale W                  | isi vezidig30.avi Deckkraft:D | eck                                   |                       |                                   |
|                                                                         |                                                                                                 |                                                                                      |                            |                               | vene                                  | dio 15 avi kkraft - T | venedio30 avi "aft = Dodisti" ven |
| 👁 🗗 🔻 Video 1 🔳                                                         | tel 01 Deckkraft:Deckkraft -                                                                    |                                                                                      |                            | +00;00;00;00                  |                                       |                       |                                   |
|                                                                         |                                                                                                 |                                                                                      |                            |                               |                                       |                       |                                   |
| AND Audio 1                                                             |                                                                                                 |                                                                                      |                            |                               |                                       |                       |                                   |
| Note P Autor                                                            |                                                                                                 |                                                                                      |                            |                               |                                       |                       |                                   |

Auch die Videozielspur muss beachtet werden. Allerdings könnte man Video 1 längst löschen...

| V D Video 3                                                                                                    | fvenedig1.avi Deckkraft:Deckkraft - | Radiale Wischblende venedig3.avi Deckkraft:Deckkraft | Radiałe Wi |
|----------------------------------------------------------------------------------------------------|-------------------------------------|------------------------------------------------------|------------|
| Image: Second second second | Titel 01 Deckkraft:Deckkraft -      |                                                      |            |

Das Symbol für die gerade montierte Sequenz wird per Drag & Drop vom Projektfenster in die Videospur 4 gezogen. Achtung beim Ziehen dabei auf den Audioanteil für die Sequenz. Hier gibt es in CC eine praktische Neuerung: der Button "Verschachtelte Sequenzen" im Videospurkopf.

| Datei Bearbeiten Projekt Clip | o Sequenz Marke Tit | tel Fenster                 | er Hilfe                                               | Ado                                                                     |
|-------------------------------|---------------------|-----------------------------|--------------------------------------------------------|-------------------------------------------------------------------------|
| Protekt: kure2017 v           |                     |                             |                                                        |                                                                         |
| kure2017 proroi               |                     | 20 Elemente                 | al20.avi: 00:00:00:00 Effekteinstellungen × Audiomb *= | en riogrammi, uter v A                                                  |
|                               | In: Alles           | To cremence                 | tital * karnaval 1 aui                                 |                                                                         |
|                               |                     |                             | A Mideooffekte                                         |                                                                         |
| COMPANY AND A DESCRIPTION OF  | 0010                |                             |                                                        |                                                                         |
|                               |                     |                             | * A Le beweguing                                       |                                                                         |
|                               | and allow           | 20 000 (HP)                 | C Posicion 001,0 400,0                                 |                                                                         |
| Immeral IC and 12:01          | ham and the state   | 2.00                        | 10 Skalierunge 100.0                                   |                                                                         |
| Kallievalio.avi 15:01         | Kamevalitavi        | 2:00                        |                                                        |                                                                         |
|                               |                     |                             | Orahung     O                                          |                                                                         |
|                               |                     |                             | 25 Ankerounkt 360.0 288.0                              |                                                                         |
|                               |                     |                             | ► to Anti-Elimme 0.00                                  |                                                                         |
|                               |                     |                             | ► & Deckkraft                                          |                                                                         |
|                               |                     |                             | Ceit-Neuzuordnung                                      |                                                                         |
| karneval20.avi 3:15           | Farbmaske           | 5:00                        | ▼ fx 3D-Effekte                                        |                                                                         |
|                               |                     |                             | ▼ Ŏ Drehen -14,0 °                                     | Fin Blick                                                               |
|                               |                     |                             |                                                        |                                                                         |
|                               |                     |                             |                                                        | aut Venedio                                                             |
|                               |                     |                             | C Kippen UVU                                           | aur veneurs                                                             |
|                               |                     |                             | Classicki Classicki                                    |                                                                         |
| Titel 01 5:00                 | montagefürtitel     | 33;00                       | Vorechau Dichana ala D                                 | 00:00-20:06 Einnassen w                                                 |
|                               |                     | Sequenz, 12<br>00;00;33;00, | 1280 x 720 (1,0)<br>0, 29,97p                          |                                                                         |
|                               |                     | 48000 Hz - 5                | • 00:00:29:06 ► C                                      |                                                                         |
| formationen Effekte x Marke   | n Protokoll *= E    | kn                          | kreuzfahrschiff.mp4 hangover montagefürtitel i titel × | •                                                                       |
| ρ                             |                     |                             | 00:00:29:06                                            |                                                                         |
| ▶ 🔛 Vorgaben                  | <b>A</b>            | **                          | 00:00 00:00:05:00 00:00:10:0                           | 00:00:12:00 00:00:70:00 00:00:22:00 00:00:22:00 00:00:22:00 00:00:22:00 |
| Audioeffekte                  |                     | # _                         | G 🕫 🖣                                                  |                                                                         |
| Audioüberblendungen           |                     | 44                          | B      Video 5     Titel 02 Deckkraft:Deckkraft -      |                                                                         |
| 🔻 🛅 Videoeffekte              |                     | 6                           |                                                        |                                                                         |
| Anpassen                      |                     | ++                          | Sequenz 02 Deckkraft:Deckkraft -                       |                                                                         |
| Bildsteuerung                 |                     | ÷                           |                                                        |                                                                         |
| Dienstprogramm                |                     | 0                           | Rameval8.avi eckkraft                                  | karneval16.avi ft:Deckkraft - Karneval1.avi (30.67%)                    |
| Farbkorrektur                 |                     | 3                           |                                                        |                                                                         |
| P Generieren                  |                     | 9                           | karneval20.al karneval12                               | avi kraft:Deckkraft-] [karneval13.avi =ckkraft-]                        |
| k D Kaving                    |                     |                             |                                                        |                                                                         |
| Persnektive                   |                     |                             | Titel 01 Deckkraft:Deckkraft                           |                                                                         |
| 3D-Effekte                    | 60                  | V                           | V S S VIDEO I                                          |                                                                         |
| Alpha abschrägen              |                     |                             |                                                        |                                                                         |
| 🛗 Kanten abschrägen           |                     |                             | (1) 🔁 ► Audio 1                                        |                                                                         |
| 🛗 Radialer Schatten           |                     |                             | Audio 2                                                |                                                                         |
| 🛗 Schlagschatten              |                     |                             | (4) 😫 ► Audio 3                                        |                                                                         |
|                               |                     | 8                           | 11 12                                                  |                                                                         |

Nach all diesen Vorarbeiten wird der Texttitel im Titler geschrieben.:

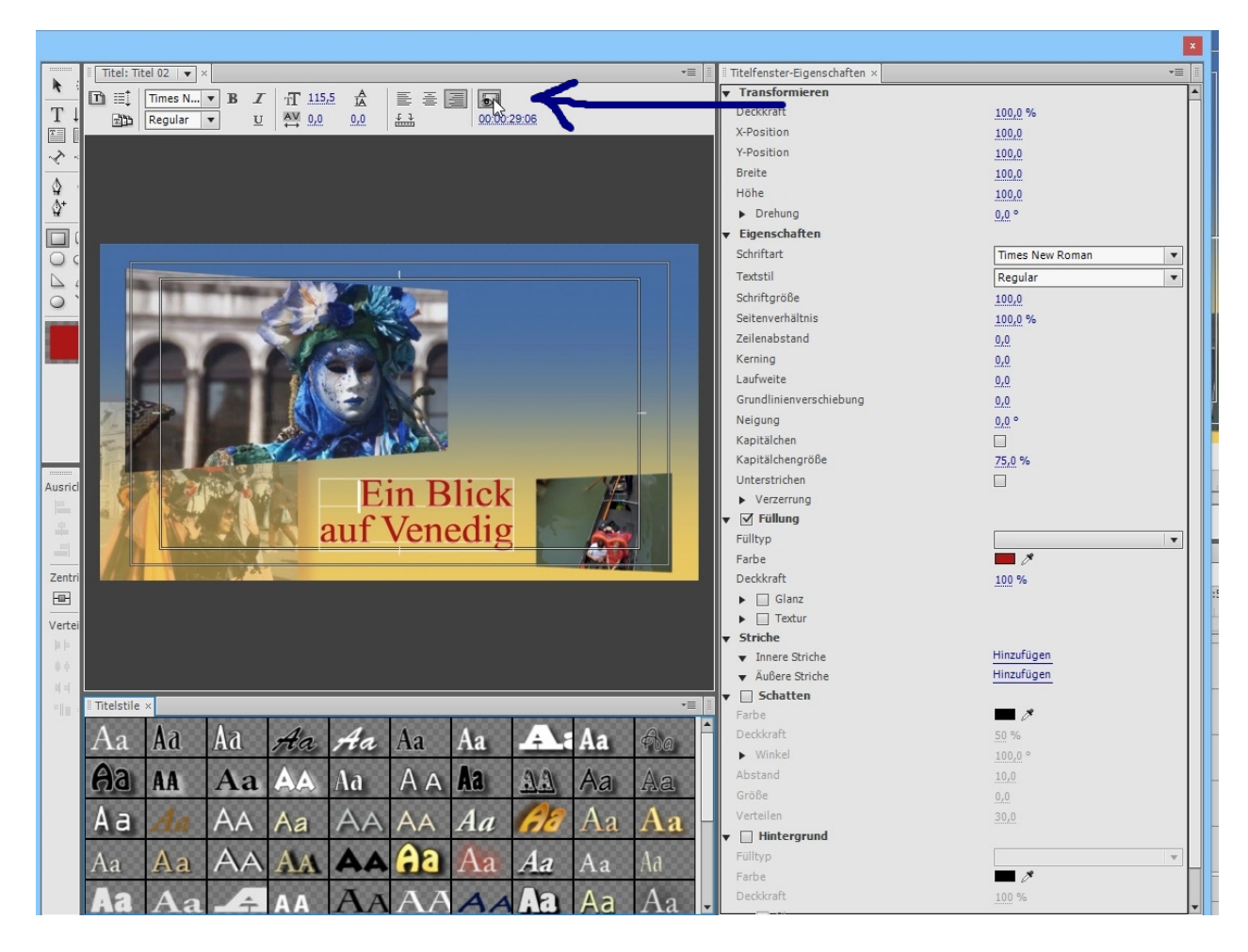

Wer will kann mit dem Button oben das Videobild ausblenden (oder über den Abspielkopf ändern).

Zum Schreiben gibt es das Textwerkzeug:

Mit Auswahlwerkzeug (und Kontextmenü) können auch komplexe Titel z. B. mit Grafiken erstellt werden:

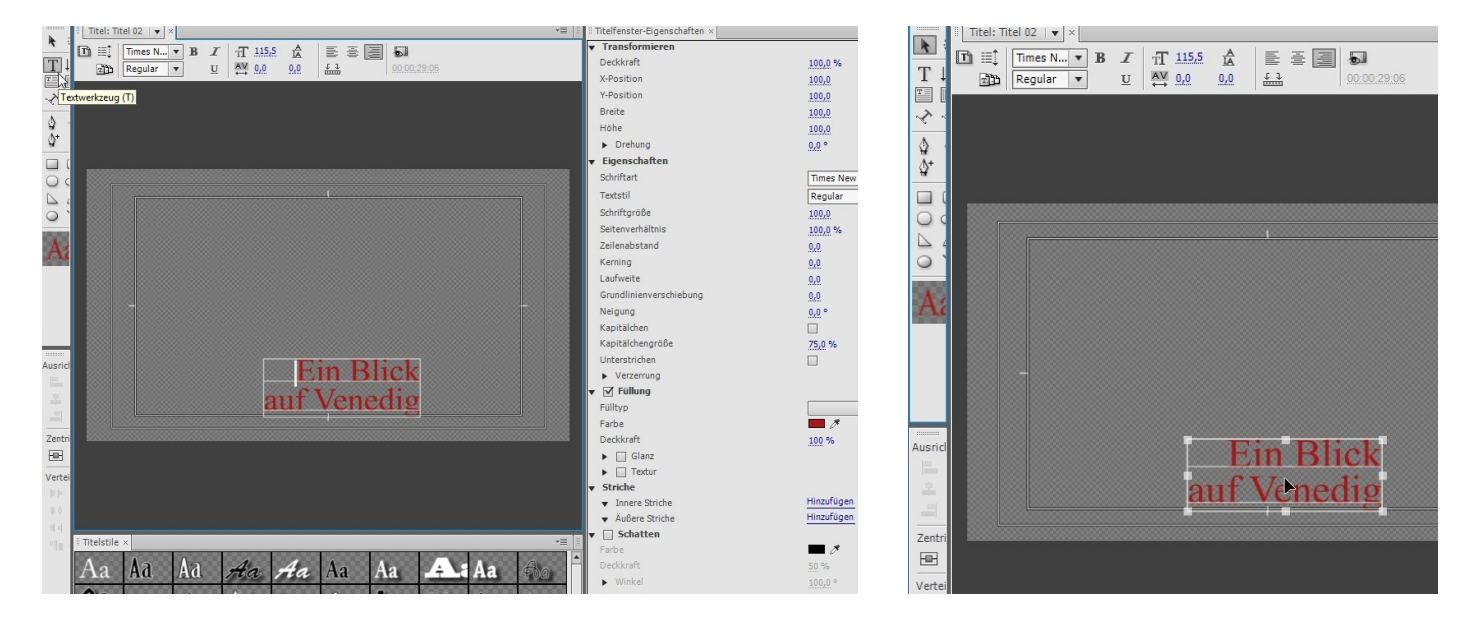

Die Sequenz mit der Montage kann noch etwas getrimmt werden, außerdem wird skaliert und ein leichter Kippeffekt platziert (zu sehen unten rechts):

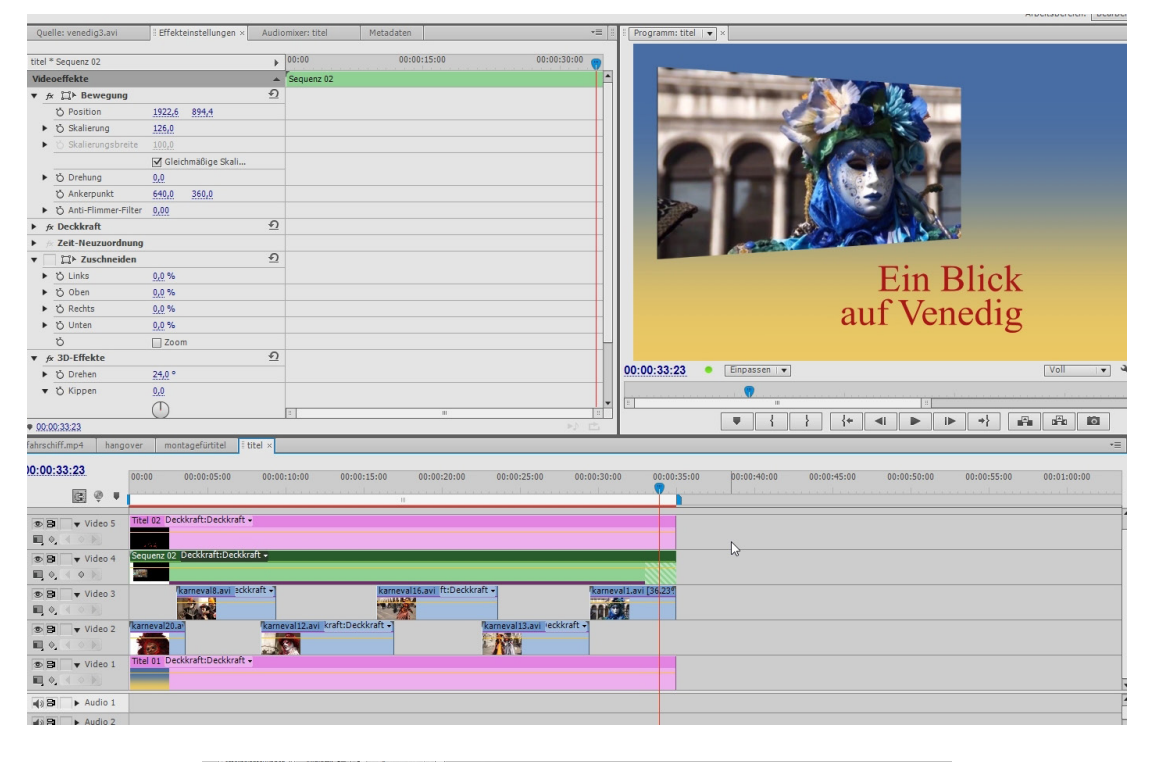

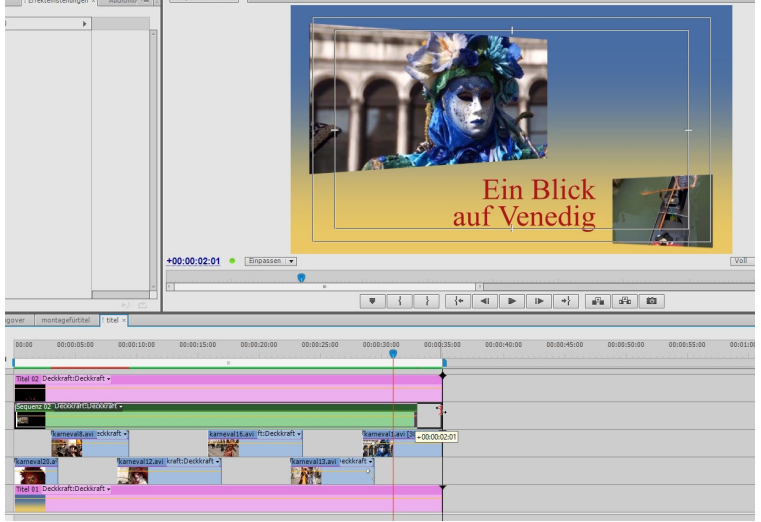

Das Rendern dauert einige Zeit:

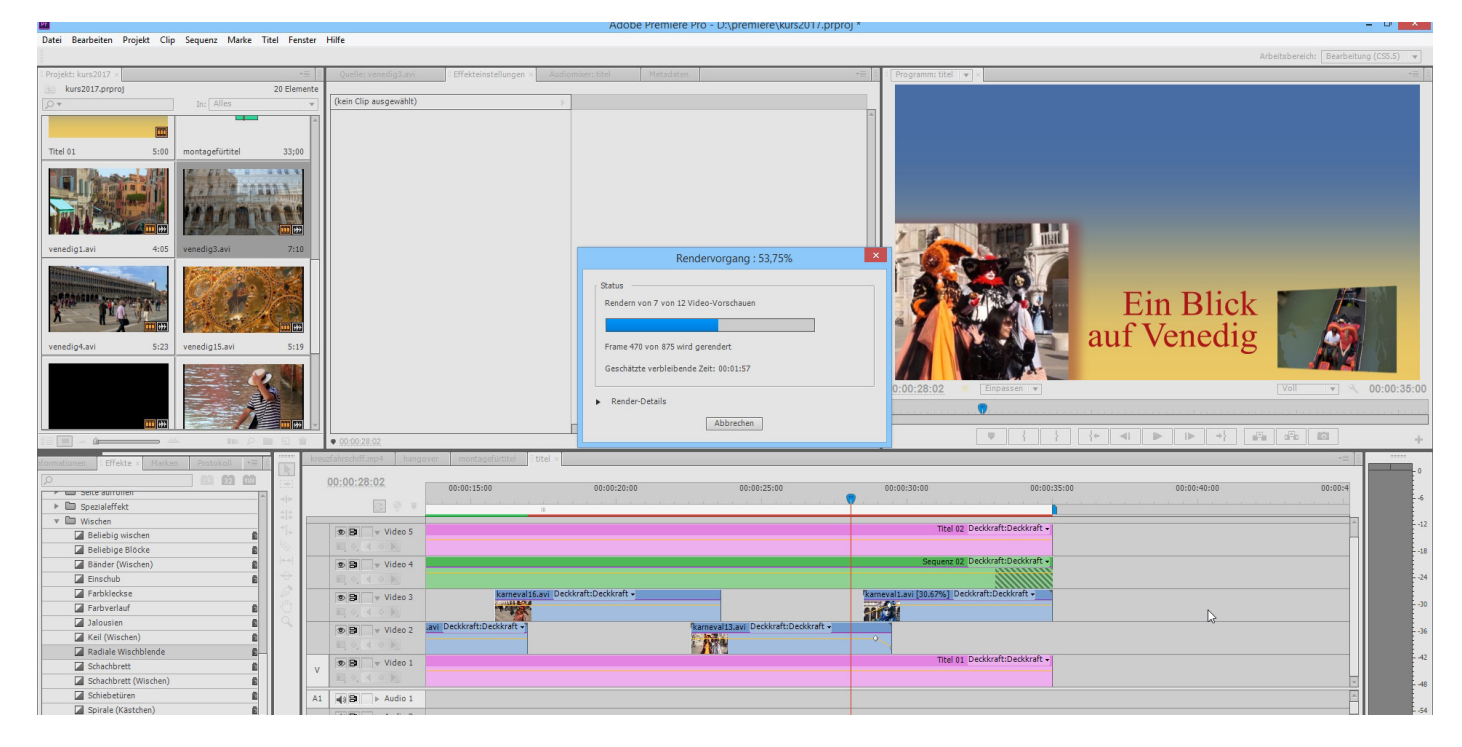

ZUm Abschluß die Musikvertonung (es gibt sonst keinen Ton in diesem Titel!), es wird nur das Audioteil in die Audiospur 1 gezogen:

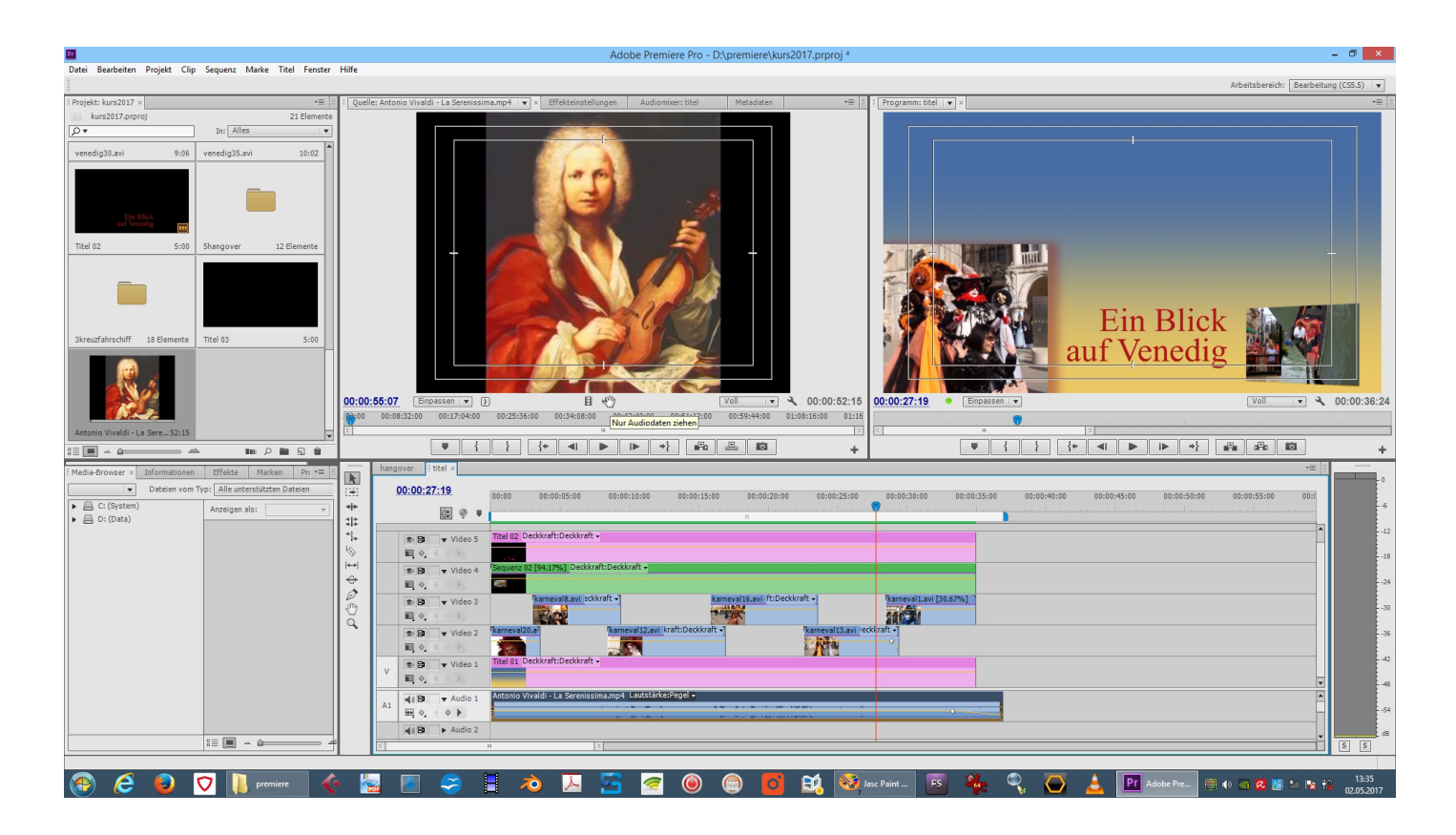